## DrillNet Quickstart Adding a Negative Datum Value

 To add a negative *Datum* value, click the *Setup* menu tab and select *Datum Maintenance* from the drop down list of menu options (Figure 1.0).

| SETUP 🔽                         |
|---------------------------------|
| Administrative Menu 🖂           |
| Activity Class Code Lookup      |
| Activity Phase Code Lookup      |
| Activity Task Code Lookup       |
| Activity Root Cause Code Lookup |
| Basin & Formations Lookup       |
| Lookup BHA Component            |
| Campaign Setup                  |
| Change Password                 |
| Company Lookup                  |
| Datum Maintenance               |

Figure 1.0 Accessing Datum Maintenance

2. The **Operation Datum** page will be displayed (Figure 1.1).

| ation Datum            |                  |             |
|------------------------|------------------|-------------|
| Datum Code             | RT               | Description |
| Datum Name             | 6.75 RT MSL      |             |
| Rig Name               | Alpha A Platform |             |
| Is Reference ?         | Yes              |             |
| Datum Reference Point  | MSL              |             |
| Reporting Datum Offset | 0                |             |
| Offset MSL Depth       | 0.0 m            |             |

Figure 1.1 Datum list

3. IF the **Operation Datum** page is empty, please select a value from the **Well/Operations** drop down list. Doing so will load the available **Datum** values.

- 4. Find the **Reporting Datum Depth** label, click the corresponding field located next to it, and enter the **negative sign ("-")** in front of the numeric.
- 5. Click the **Confirm** button to save.

| on Datum Data     | File Manager               |               |  |
|-------------------|----------------------------|---------------|--|
|                   |                            | Confirm       |  |
| n Datum           |                            |               |  |
| Datum From?       |                            | BRT   V       |  |
| Datum Reference   | Point                      | MSL V         |  |
| Datum Name        |                            | 12.00m BRT    |  |
| Rig Name          |                            | Ocean General |  |
| Is Reference ?    |                            | Yes V         |  |
| Reporting Datum   | Depth                      | -12.00 m      |  |
| Offset Depth to M | ISL (enter 0 if using MSL) | 0.00 m        |  |

Figure 1.2 Adding a Negative Datum value

- 6. Refresh the by clicking the *Refresh* link at the top right corner of the screen (next to *Logout* link).
- 7. The Datum at the top of the page should reflect the Datum value edited in this case, it should be a negative value as seen in the screenshot below (Figure 1.3).

| peration: Test well #7 Day: < #10 (30 Sep 20 | 04) Datum: -12.00 m BRT MSL |
|----------------------------------------------|-----------------------------|
| on Datum Data File Manager                   |                             |
|                                              | Ad                          |
| on Datum                                     |                             |
| Datum From?                                  | BRT                         |
| Datum Reference Point                        | MSL                         |
| Datum Name                                   | 12.00m BRT                  |
| Rig Name                                     | Ocean General               |
| Is Reference ?                               | Yes                         |
| Reporting Datum Depth                        | -12.00 m                    |
| Offset Depth to MSL (enter 0 if using MSL)   | 0.00 m                      |

*Figure 1.3 Negative Datum value*